### 대보건설/실업 B2B(전자입찰시스템) Microsoft Edge 브라우저에서

#### IE(Internet Explorer) 모드로 실행방법

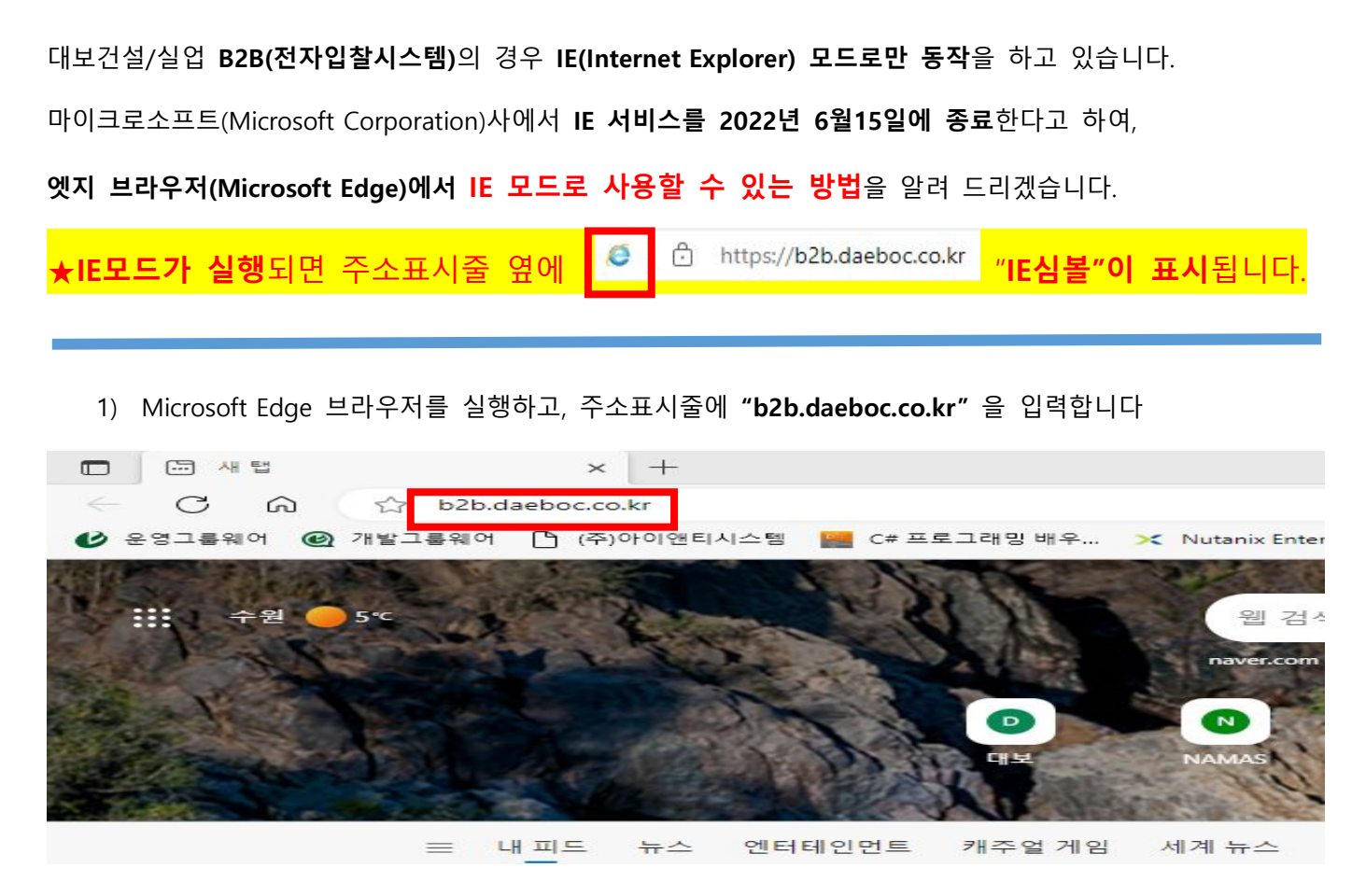

2) 인터넷창 오른쪽 위에 … (점 3개) 메뉴를 선택 후 확장메뉴가 나타나면 "설정" 메뉴선택 >> "기본브라우

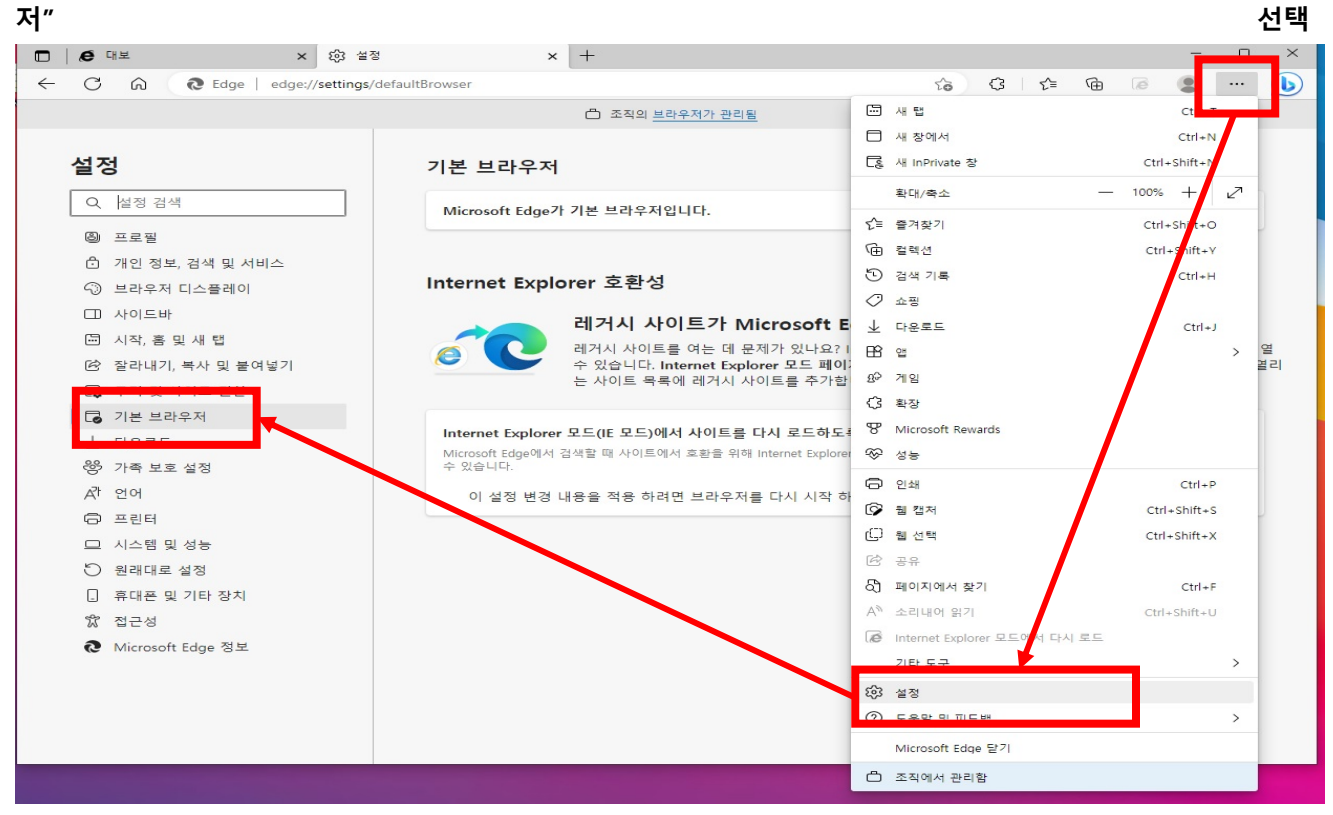

### 3) "Internet Explorer 모드(IE 모드)에서 사이트를 다시 로드하도록 허용" 항목을

#### "허용"으로 번경 후 "다시시작" 버튼을 선택합니다.

| internet Explorer 오느(IE 오느)에서 자이드를 다시 도느아도록 어용 🕜                                     | No 1 H Y                               |
|--------------------------------------------------------------------------------------|----------------------------------------|
| Vicrosoft Edge에서 검색할 때 사이트에서 호환을 위해 Internet Explorer가 필요한 경우 해당 사이트를 Int<br>수 있습니다. | ernet Explorer 모드에서 다시 로드힐             |
| 이 설정 변경 내용을 적용 하려면 브라우저를 다시 시작 하십시오.                                                 | 이 다시 시작                                |
|                                                                                      |                                        |
| nternet Explorer 모드(IE 모드)에서 사이트를 다시 로드하도록 허용 ⑦                                      | ······ · · · · · · · · · · · · · · · · |
| licrosoft Edge에서 검색할 때 사이트에서 호환을 위해 Internet Explorer가 필요한 경우 해당 사이트를 Ir<br>≈ 있습니다.  | nternet Explorer 모드에서 다시 로드            |
| 이 설정 변경 내용을 적용 하려면 브라우저를 다시 시작 하십시오.                                                 | ひ 다시 시작                                |
|                                                                                      |                                        |

4) 엣지 브라우저를 다시 실행하고 1)번과 동일하게

인터넷창 오른쪽 위에 … (점 3개) 메뉴를 선택 후 확장메뉴가 나타나면 "설정" 메뉴선택 >> "기본브라우 저" 선택합니다

| 🗖 🖉 대보 🗙 🐼 설정                         | × +                                                             | ×                                           |
|---------------------------------------|-----------------------------------------------------------------|---------------------------------------------|
| ← C ⋒                                 | lefaultBrowser                                                  | යි රැ 👍 🗟 🌗 🚥 🚺                             |
|                                       | 조직의 <u>브라우저가 관리됨</u>                                            | ·                                           |
|                                       |                                                                 | □ 새 창에서 Ctrl+N                              |
| 설정                                    | 기본 브라우저                                                         | 뎒 새 InPrivate 창 Ctrl+Shift+N                |
| 0. 성정 검색                              |                                                                 | 확대/축소 — 100% - 27                           |
|                                       | Microsoft Edge가 기본 브라우저입니다.                                     | 도 즐겨찾기 Ctrl+Stift+O                         |
| ◎ 프로필                                 |                                                                 | ি 컬렉션 Ctrl Shift+Y                          |
| ① 개인 정보, 검색 및 서비스                     | Internet Explorer 호환성                                           | <ul> <li>전 검색 기록</li> <li>Ctrl+H</li> </ul> |
| ····································· |                                                                 | ⑦ 쇼핑                                        |
| [] 사자 후 및 세 태                         | 레거시 사이트가 Microsoft E                                            | E 业 다운로드 Ctrl+J                             |
| ····································· | 례거시 사이트를 여는 데 문제가 있나요?                                          | · BB 앱 > 열                                  |
|                                       | 는 사이트 목록에 레거시 사이트를 추가힘                                          | 발 <u>8</u> 에게임                              |
| □ 기분 브라우저                             |                                                                 | (3 확장                                       |
|                                       | Internet Explorer 모드(IE 모드)에서 사이트를 다시 로드하도                      | 🚉 🎖 Microsoft Rewards                       |
| · · · · · · · · · · · · · · · · · · · | Microsoft Edge에서 검색할 때 사이트에서 호환을 위해 Internet Explore<br>수 있습니다. | er 😵 성능                                     |
| ⊿" 언어                                 | 이 설정 변경 내용을 적용 하려면 브라우저를 다시 시작 히                                | 다 인쇄 Ctrl+P                                 |
| ⊖ 프린터                                 |                                                                 | [☞ 웹 캡처 Ctrl+Shift+S                        |
| 💷 시스템 및 성능                            |                                                                 | C 웹 선택 Ctrl+Shift+X                         |
| ♡ 원래대로 설정                             |                                                                 | · · · · · · · · · · · · · · · · · · ·       |
| . 휴대폰 및 기타 장치                         |                                                                 | 성] 페이지에서 찾기 Ctrl+F                          |
| ☆ 접근성                                 |                                                                 | A <sup>™</sup> 소리내어 읽기 Ctrl+Shift+U         |
| ֎ Microsoft Edge 정보                   |                                                                 | (@ Internet Explorer 모르에서 다시 로드             |
|                                       |                                                                 |                                             |
|                                       |                                                                 | 203 설정                                      |
|                                       |                                                                 |                                             |
|                                       |                                                                 | Microsoft Edge 달기                           |
|                                       |                                                                 | 👛 조직에서 관리함                                  |

### 반드시 "IE모드"로 실행되는지 확인 후 작업하시기 바랍니다.

견적서 제출 및 서명시 인증서 화면이 나타나지 않으면 정상적인 처리가 되지 않습니다.

✔ "IE모드"로 실행하지 않으면 인증서 선택화면이 나타나지 않습니다.

- 7) 실행된 주소표시줄 옆에 🧔 👌 https://b2b.daeboc.co.kr "IE심볼"이 반드시 표시되어야 합니다.
- 6) 인터넷 브라우저를 종료 후 다시 실행하고, 주소표시줄에 "b2b.daeboc.co.kr" 을 입력합니다

|                                |                                       |                             |                      | *          |
|--------------------------------|---------------------------------------|-----------------------------|----------------------|------------|
| I 페이지는 페이지를 추가한<br>            | NUTA<br>날짜로부터 30일 동안 Internet Explore | er 모드로 열립니다., Internet B    | xplorer 모드 목록에 페이    | 지가 아직 구기지지 |
| 그터넷 옵션                         |                                       |                             |                      |            |
|                                |                                       |                             |                      |            |
|                                |                                       |                             |                      |            |
|                                | 페이지 주가                                |                             | ×                    |            |
|                                | 페이지 구가                                |                             |                      |            |
|                                | URL 입력                                |                             |                      |            |
|                                | https://b2b.daeboc.co.kr/             |                             | 2                    |            |
|                                | 本ル                                    | 为人                          |                      |            |
|                                | 121                                   | 11-                         |                      |            |
|                                |                                       |                             |                      |            |
| Internet Explorer 모드(I         | E 모드)에서 사이트를 다시 로드하도록                 | · 허용 🕐                      | 허                    | 용 🗸        |
| Microsoft Edge에서 검색할 때<br>있습니다 | ዝ 사이트에서 호환을 위해 Internat Explorer7     | 가 필요한 경우 해당 사이트를 Inter      | net Explorer 모드에서 다시 | 로드할 수      |
| X811.                          |                                       |                             |                      |            |
| Internet Explorer 모드 I         | 네이지                                   |                             |                      | 추가         |
| 이 페이지는 페이지를 추가한                | 날짜로부터 30일 동안 Internet Explorer 모드     | 드로 열립니다 Internet Explorer 모 | 드에서 자동으로 열리는 페이      | 기지가 1개     |
| 있음.                            |                                       |                             |                      |            |
| 있음.<br>페이지                     |                                       | 추가된 날짜                      | 만료 날짜                |            |

페이지 추가 창이 나타나면 https://b2b.daeboc.co.kr/ 를 입력하고 "추가" 버튼을 선택합니다

ㅋㅋ에 네가지 지위부를 구가갑~

## ★ 상기 IE모드로 설정했음에도 제출 등 진행이 제대로 안될 경우

팝업 차단 여부를 확인해야 합니다. (2023.05.02 업데이트)

## 1) 설정 > 쿠키 및 사이트 권한 > 하단으로 스크롤 > 팝업 및 리디렉션 > 허용 > https://b2b.daeboc.co.kr 추가 > Edge 브라우저 재시작

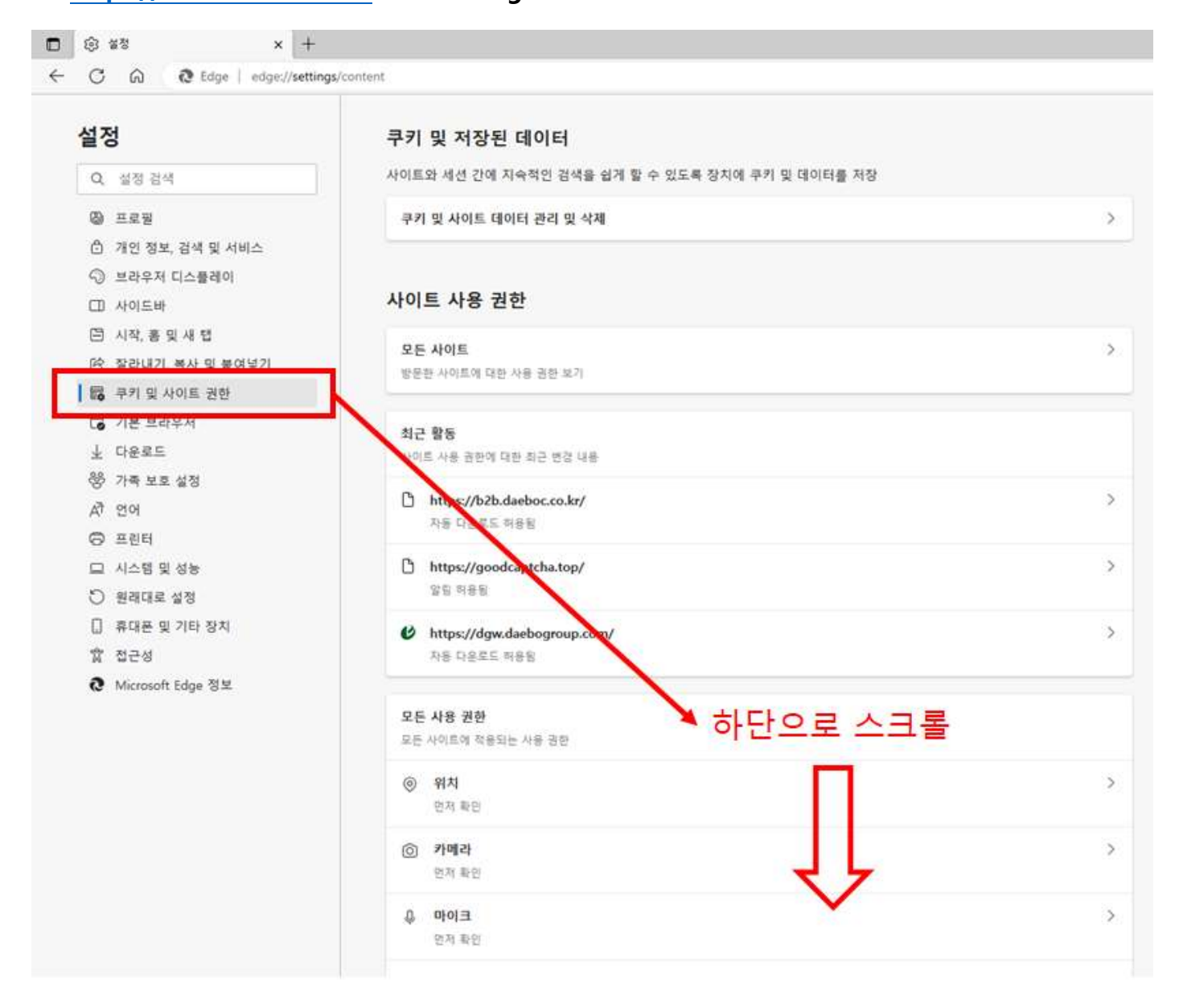

#### 2) 팝업 및 리디렉션

| <ul> <li>다) 사이드바</li> <li>[1] 시작, 홈 및 새 탭</li> <li>(2) 자리내기, 보니 및 보여년기</li> </ul> | ্র JavaScript<br>লণ্ড% | > |
|-----------------------------------------------------------------------------------|------------------------|---|
| 83 원리내가, 속사 및 물어용기<br>166 쿠키 및 사이트 권한<br>172 기보 브라우저                              | (고 이미지)<br>모두 표시       | > |
| <ul> <li>↓ 다운로드</li> <li>양 가족 보호 설정</li> </ul>                                    | [2] 팝업 및 리디렉션<br>자단동   | > |
| র্ব প্রথ                                                                          | 回 방해가 되는 광고            | > |

## 3) 허용 > 추가

| • ÷ **                 | x   +                         |                                                                                                    |
|------------------------|-------------------------------|----------------------------------------------------------------------------------------------------|
| ← C Q Q Edge   ed      | ige://settings/content/popups |                                                                                                    |
| <b>실 경</b><br>Q. 설정 검색 | ← 사이트 사용 권한 / 팝업 및 리디렉션       |                                                                                                    |
| 월 프로필                  | 차단(권정)                        |                                                                                                    |
| 🖒 개인 정보, 검색 및 서비스      |                               |                                                                                                    |
| 🕥 브라우저 디스플레이           | 차단                            | 추가                                                                                                    |
| □ 사이드바                 | 250 MAR 48                    |                                                                                                    |
| [] 시작, 홍 및 새 탭         | 구가진 사이는 방법                    |                                                                                                    |
| 珍 잘라내기, 복사 및 붙여넣?      | 71                            | Contraction of the second second second second second second second second second second second second second s |
| 🐻 쿠키 및 사이트 권한          | 허용                            | 추가                                                                                                    |
| □ 기본 브라우저              | https://b2b.daeboc.co.kr      |                                                                                                    |
| ↓ 다유로드                 |                               |                                                                                                    |

# 4) <u>https://b2b.daeboc.co.kr</u> 추가

| 점                 | ← 검색 결과 / <mark>팝업</mark> 및 리디렉션 - 결과 1개 |
|-------------------|------------------------------------------|
| Q 팝업 ×            |                                          |
| 0 III             | 차단(권정)                                   |
| 개인 정보, 검색 및 서비스   |                                          |
| ③ 브라우저 디스플레이      | 차단 추가                                    |
| 그 사이드바            |                                          |
| 크 시작, 통 및 새 탭     | 추가된 사이트 일음                               |
| 관 잘라내기, 복사 및 불여넣기 |                                          |
| 國 쿠키 및 사이트 권한     | 허용 추가                                    |
| 🐻 기본 브라우저         | 추가된 사이트 없음                               |
| 业 다운로드            |                                          |
| 방 가족 보호 설정        | 사이트 추가                                   |
| ধ্র মৃত           | 사이트                                      |
| Ə 프린터             | https://b2b.daeboc.co.kr                 |
| 그 시스템 및 성능        |                                          |
| ○ 원래대로 설정         | 추가 취소:                                   |
| 🗍 휴대폰 및 기타 장치     |                                          |
| 常 접근성             |                                          |
|                   |                                          |

5) Edge 브라우저 재시작